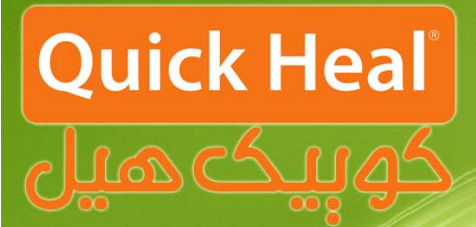

## راهنمای آپگرید

## کوبیک میل ادمین کنسول

# ADMIN CONSOLE

### Installation Guide

### مراحل آپگرید ادمین کنسول به نسخه ٤.٦

دفترچه پیشرو مراحل آپگرید نسخه تحت شبکه کوییکهیل با عنوان ادمین کنسول را گام به گام به صورت شماتیک نمایش میدهد. برای نصب صفحه زیر نمایش داده می شود.

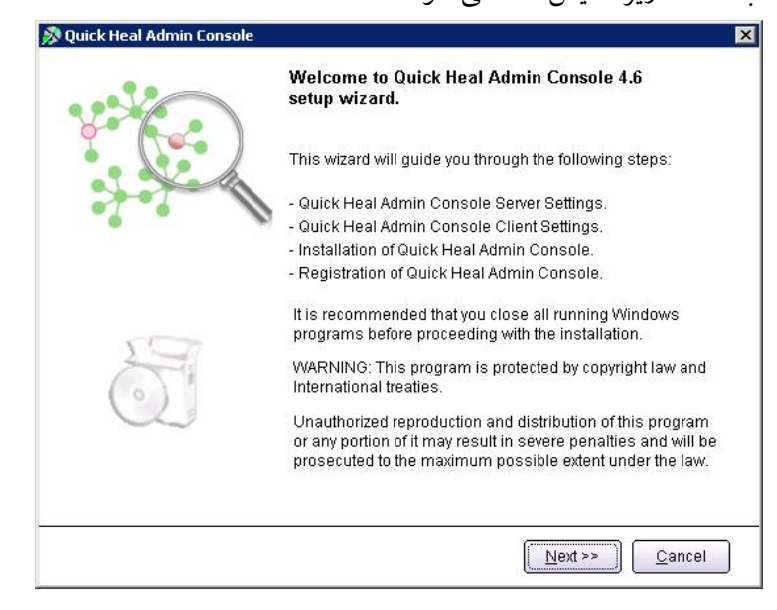

پس از اجرای برنامه صفحه فوق که معرفی ادمین کنسول است، ظاهر میشود. برای ادامه بر روی دکمه Next کلیک کنید.

|                                                                       | Please read                                                                                                | the License A                                                                                             | Agreement ca                                                                                        | refully.                                                                                   | Qui                                                                 | ck neo     |
|-----------------------------------------------------------------------|----------------------------------------------------------------------------------------------------|----------------------------------------------------------------------------------------------------|----------------------------------------------------------------------------------------------------|--------------------------------------------------------------------------------------------|---------------------------------------------------------------------|------------|
| Quick Hea                                                             | Admin Console L                                                                                            | icense Agreemer                                                                                           | nt                                                                                                  |                                                                                            |                                                                     |            |
| IMPORTAI                                                              | νT                                                                                                    |                                                                                                    |                                                                                                    |                                                                                            |                                                                     |            |
| PLEASE RI<br>SOFTWAR                                                  | EAD THIS USER LI<br>E.                                                                                     | CENSE AGREEM                                                                                              | ENT CAREFULLY                                                                                       | BEFORE USIN                                                                                | IG THIS                                                             |            |
| BY USING<br>THE QUIC<br>YOU HAVE<br>OF THIS U<br>CONDITIC<br>RETURN I | THIS SOFTWARE<br>K HEAL'S SOFTWA<br>READ, UNDERST<br>ISER LICENSE AG<br>INS BELOW, DO M<br>T OR DELETE ALL | OR BY CLICKING<br>ARE, IN ANY WA'<br>OOD AND AGREI<br>REEMENT. IF YOU<br>IOT USE THIS SC<br>THE COPIES OF | 5 THE "I AGREE"<br>Y, YOU ACKNOW<br>ED TO ALL THE<br>U DO NOT AGRE<br>OFTWARE IN AN<br>THIS SOFTWAR | BUTTON OR I<br>/LEDGE AND A<br>FERMS AND C<br>E TO THE TER<br>Y WAY AND PI<br>E IN YOUR PC | OADING<br>DMIT THAT<br>ONDITIONS<br>MS AND<br>ROMPTLY<br>ISSESSION. |            |
| This Licens<br>(assuming                                              | e is a legally enfo<br>you are above 1                                                                     | orceable contract<br>3 years), or the (                                                                   | : between you a<br>Company or any                                                                   | s an individua<br>legal entity tl                                                          | hat                                                                 |            |
|                                                                       |                                                                                                    |                                                                                                    |                                                                                                    |                                                                                            |                                                                     | Þ          |
|                                                                       | Do you agre                                                                                                | e to all the ter                                                                                          | rms of this lic                                                                                     | ense agreei                                                                                | ment?                                                               | I Disagree |

پس از قرائت توافقنامه حفظ قوانین کپی رایت برای ادامه باید گزینه I Agree را انتخاب و بر روی Next کلیک نمود.

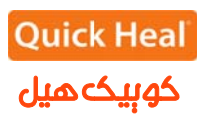

| Quick Heal Admin Console                                                                                                    |                                                            |
|----------------------------------------------------------------------------------------------------|------------------------------------------------------------|
| Installation Folder<br>Please select the installation folder.                                                                                        | Quick Heal                                                 |
| Setup will install Quick Heal Admin Console in the specified                                                                                         | folder.                                                    |
| To continue installing in this folder, click on Next. To change<br>click on Browse and select the new folder or directly type the<br>provided below. | the installation folder either<br>new path in the text box |
| To quit the setup, click on Cancel.                                                                                                    |                                                            |
| L:\Program Files\Quick Heal\Admin Console 4.6                                                                                                    | Browse                                                     |
|                                                                                                    | 20. AN 20.01                                               |
|                                                                                                    |                                                            |
|                                                                                                    |                                                            |
|                                                                                                    |                                                            |
|                                                                                                    |                                                            |
| << <u>B</u> ac                                                                                                    | k <u>N</u> ext >> <u>C</u> ancel                           |

در این مرحله باید مسیر نصب برنامه را تعیین شود که میتوان همان مسیر پیشفرض را تایید نمود و Next را کلیک کرد.

| rte-instan Scan                                                   | Quick He                                                           | al |
|-------------------------------------------------------------------|--------------------------------------------------------------------|----|
| Quick Heal Admin Console will<br>before proceeding with the insta | now scan the system for viruses and system components<br>allation. |    |
|                                                                   |                                                                    |    |
| Scanning memory for viruses.                                      |                                                                    |    |
|                                                                   |                                                                    |    |
|                                                                   |                                                                    |    |
|                                                                   |                                                                    |    |
|                                                                   |                                                                    |    |
|                                                                   |                                                                    |    |

مرحله اسکن و ویروسیابی پیش از نصب حافظه کامپیوتر را نمایش داده می شود.

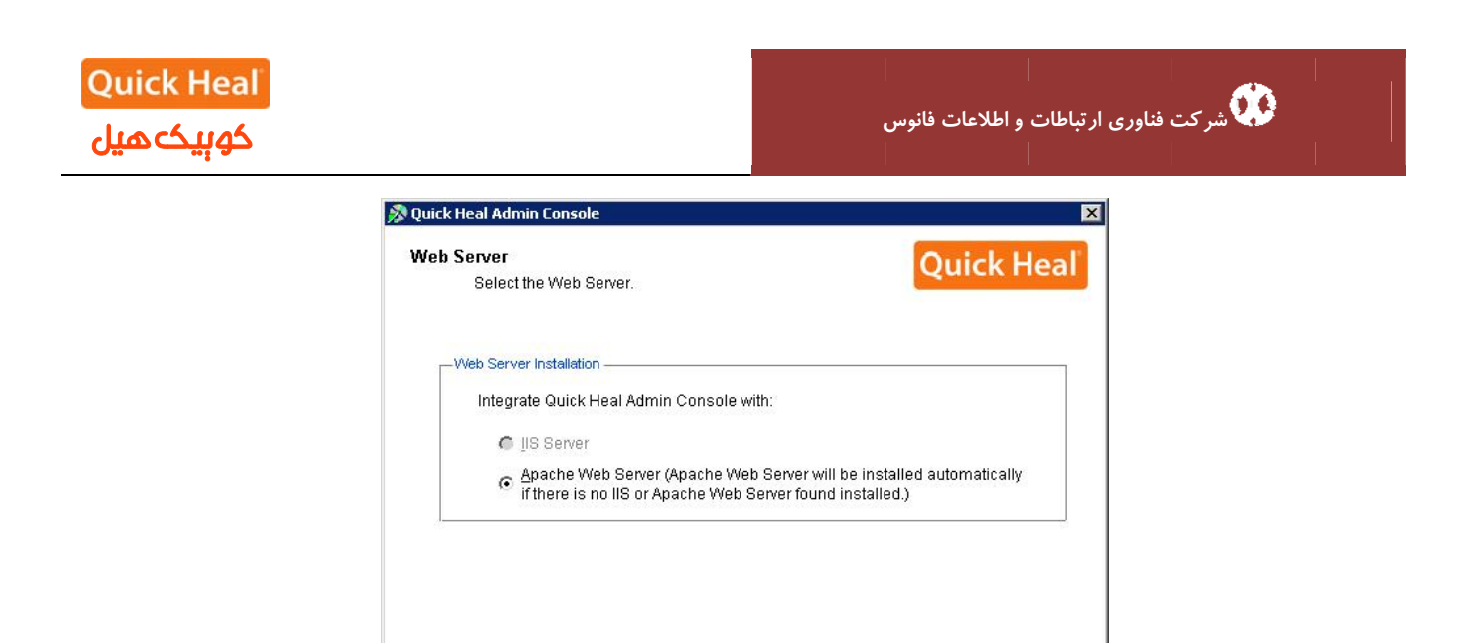

بر روی یکی از گزینه ها کلیک نمایید (ترجیحاً بر روی Apache نصب شود). نصب Apache بصورت خودکار همراه با ادمین کنسول نصب میشود. بر روی Next کلیک نمایید.

<< <u>B</u>ack

Next≻≻

<u>C</u>ancel

[در صورتی که مایلید از IIS استفاده نمایید و IIS Server بر روی سیستم شما نصب نیست، باید در ControlPanel/Add or Remove Programs/Add or Remove Components/ Internet Information Services(IIS) نصب شود . سپس برنامه مجددا اجرا گردد.]

| erver Information                                     |                                                         | Ouick Hea                                      |
|-------------------------------------------------------|---------------------------------------------------------|------------------------------------------------|
| Provide the serv                                      | er details.                                             |                                                |
| Provide the domain name<br>Console will be installed. | or IP Address of the targe<br>Specify the HTTP port and | t Server where Quick Heal Admin<br>I SSL port. |
| Server Information —                                  |                                                         |                                                |
| C Domain Name                                         | WIN-VU8YSJPC79Z                                         |                                                |
| IP Address                                            | 192.168.0.50                                            |                                                |
| I                                                     |                                                         |                                                |
| HTTP Port:                                            | 8084                                                    |                                                |
| - SSL                                                 |                                                         |                                                |
| 🗹 <u>E</u> nable Secure So                            | cket Layer                                              |                                                |
| SS <u>L</u> Port:                                     | 9094                                                    |                                                |
|                                                       |                                                         |                                                |

طريق

در این مرحله تنظیمات مربوط اطلاعات سرور (ترجیحا بر روی نام سرور نصب شود) و پورت های HTTP و SSL به پورت میباشد، در صورتی که پورتهای فوق در شبکه شما استفاده می شوند، آنها را تغییر دهید، در غیر این صورت پیش فرض را تایید نموده و بر روی Next کلیک نمایید.

| the path you a<br>Heal Admin C               | are specifying is con<br>console installation                  | rect. These ch<br>is completed.                       | anges can not be                                  | modified once             | the Quick |
|----------------------------------------------|----------------------------------------------------------------|-------------------------------------------------------|---------------------------------------------------|---------------------------|-----------|
| - Installa Quid                              | k Heal Admin Cons                                              | ole                                                   |                                                   |                           | ×         |
| Specify<br>wish to<br>%BOOT<br>%PROG<br>%PRO | Quick Heal Adr<br>communication<br>client. Be ensu<br>network? | nin Console has<br>between serve<br>re that this port | selected 5040 port<br>r and<br>number is not bein | for the<br>g used on your | ) not     |
| Specify<br>manag                             |                                                                |                                                       | Yes                                               | No                        |           |
| environmen                                   | t or applications, oth                                         | nerwise choos                                         | e different port.                                 |                           |           |

برای تائید اطلاعات فوقYes را انتخاب کنید.

| If you are using a prov | w to connect to the Internet then provide the proxy information. Quick |   |
|-------------------------|------------------------------------------------------------------------|---|
| Heal Admin Console      | requires these information to register and download the updates.       |   |
| -Proxy Settings         |                                                                        | - |
| 🔲 Enable Proxy Set      | tings                                                                  |   |
| <u>P</u> roxy Type:     | HTTP Proxy                                                             |   |
| Proxy <u>S</u> erver:   |                                                                        |   |
| Por <u>t</u> :          | 80                                                                     |   |
| Authenticate to co      | nnect through Proxy                                                    |   |
| <u>U</u> ser Name:      |                                                                        |   |
| Pass <u>w</u> ord:      |                                                                        |   |
| 2                       | -                                                                      |   |
|                         | < Back Next >> Cancel                                                  | 1 |
|                         |                                                                        | J |

تلفن: ۳۲۸۸۵۰۰ ۲۲۳–۰۱۲۳ ۲۲۵۸۵۰۰ دورنگار: ۳۲۳۸۱۷۹–۱۲۳۰ www.QuickHeal.ir Shop.QuickHeal.ir info@QuickHeal.ir

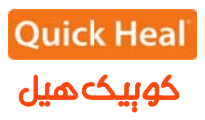

| ment instantation Settings                  | Quick Hea                                              |
|---------------------------------------------|--------------------------------------------------------|
| Specify the path of the client computer w   | here Quick Heal has to be deployed. Be ensure that     |
| he path you are specifying is correct. Th   | ese changes can not be modified once the Quick         |
| Heal Admin Console installation is com      | pleted.                                                |
| - Installation settings                     |                                                        |
| Specify one of the following variables fi   | or setting the client installation path. If you do not |
| wish to use the default variables then p    | provide the specific installation path.                |
| %BOOTDRIVE%: The Boot drive of the syst     | em.                                                    |
| %PROGRAMFILES%: The location of Progra      | m Files folder.                                        |
| %PROGRAMFILES%\Quick Heal\Quick Hea         | l                                                      |
|                                             |                                                        |
| Specify a port number to be used for S      | erver and Client communications and                    |
| management. The specified port numb         | per should not have conflicts with network             |
| environment or applications, otherwise      | e choose different port.                               |
| Client Agent Communication Port:            | 140                                                    |
| Specify a port number to be used for S      | erver and Client communications and                    |
| management. The specified port numb         | ber should not have conflicts with network             |
| environment or applications, otherwise      | choose different port.                                 |
| Client Agent Communication <u>P</u> ort: 50 | 140                                                    |

این پنجره تعیین پورت مربوط به ارتباط کلاینتها با سرور ادمین کنسول آنتی ویروس است. درصورتی که پورتهای فوق

آزاد میباشند، پیش فرض را انتخاب و Next را بفشارید.

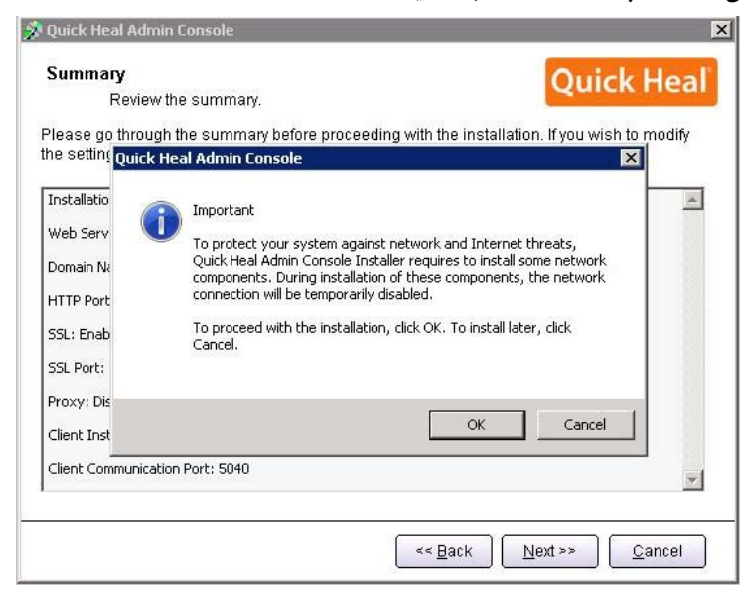

تاييد پورت تعيين شده قبلي

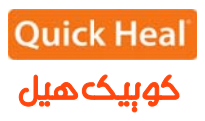

| uthentication<br>Prevent unautho                                                                                                    | ized access.                                                                                              | Quick Heal                                                                                         |
|----------------------------------------------------------------------------------------------------|----------------------------------------------------------------------------------------------------|----------------------------------------------------------------------------------------------------|
| Specify Administrator pa                                                                                                    | ssword to access Quick He                                                                                 | al Admin Console Webpage.                                                                          |
| Admin Console Admir                                                                                                    | istrator Password                                                                                         |                                                                                                    |
| Password:                                                                                                    | ****                                                                                                    | 5                                                                                                  |
| Confirm Password:                                                                                                    | ****                                                                                                    | 6                                                                                                  |
| To protect anti-virus opti<br>protect it by enabling pa                                                                                                    | ons from being changed wit<br>ssword protection for the sar                                               | hout your permission, you can choose to<br>me. Clients will be asked to enter a                    |
| To protect anti-virus opti<br>protect it by enabling pa<br>password every time wh<br>Client Password                                                           | ons from being changed wit<br>ssword protection for the sar<br>en they wish to view or chan               | hout your permission, you can choose to<br>me. Clients will be asked to enter a<br>ge the Options. |
| To protect anti-virus opti<br>protect it by enabling pa<br>password every time wh<br>Client Password<br>Passwor <u>d</u> :                                     | ons from being changed wit<br>ssword protection for the sa<br>en they wish to view or chan<br>****        | hout your permission, you can choose to<br>me. Clients will be asked to enter a<br>ge the Options. |
| To protect anti-virus opti<br>protect it by enabling pa<br>password every time wh<br><u>Client Password</u><br>Passwor <u>d</u> :<br>Confir <u>m</u> Password: | ons from being changed with<br>ssword protection for the sai<br>en they wish to view or chan<br>********* | hout your permission, you can choose to<br>me. Clients will be asked to enter a<br>ge the Options. |
| To protect anti-virus opti<br>protect it by enabling pa<br>password every time wh<br>Client Password<br>Passwor <u>d</u> :<br>Confir <u>m</u> Password:        | ons from being changed wit<br>ssword protection for the sai<br>en they wish to view or chan<br>*********  | hout your permission, you can choose to<br>me. Clients will be asked to enter a<br>ge the Options. |
| To protect anti-virus opti<br>protect it by enabling pa<br>password every time wh<br>Client Password<br>Passwor <u>d</u> :<br>Confir <u>m</u> Password:        | ons from being changed with<br>ssword protection for the sai<br>en they wish to view or chan<br>********* | hout your permission, you can choose to<br>me. Clients will be asked to enter a<br>ge the Options. |

تعیین رمز عبور برای نرم افزار مدیریت سرور و دسترسی به تنظیمات کلاینت که به صورت متفاوت باید وارد شود.

| Quick Heal Admin Console                                                                                                    |                                                                            | X              |
|----------------------------------------------------------------------------------------------------|----------------------------------------------------------------------------|----------------|
| <b>Summary</b><br>Review the summary.<br>Please go through the summary before proce<br>the settings, Click Back otherwise click next to | eeding with the installation. If you w<br>o proceed with the installation. | ick Heal       |
| Installation Path: C:\Program Files\Quick Heal\Adn                                                                                      | nin Console 4.6                                                            |                |
| Web Server: Apache Server<br>Domain Name or IP Address: 192.168.0.50                                                                    |                                                                            |                |
| HTTP Port: 8084                                                                                                    |                                                                            |                |
| SSL: Enabled                                                                                                    |                                                                            |                |
| Proxy: Disabled                                                                                                    |                                                                            |                |
| Client Installation Path: %PROGRAMFILES%\Quic                                                                                           | k Heal\Quick Heal                                                          |                |
| Client Communication Port: 5040                                                                                                    |                                                                            | <b>.</b>       |
|                                                                                                    | << Back Next >>                                                            | <u>C</u> ancel |

خلاصهای از تنظیمات اعمال شده و تایید مراحل کار انجام شده تاکنون. برای ادامه بر روی Next کلیک کنید.

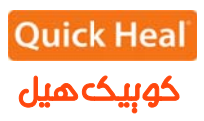

| Installation<br>Installation in Progress. |                                 | Quick Heal |
|-------------------------------------------|---------------------------------|------------|
| Please wait while Quick Heal Admir        | n Console is getting installed. |            |
| Copying application files                 |                                 |            |
|                                           |                                 |            |
|                                           |                                 |            |
|                                           |                                 |            |
|                                           |                                 |            |
|                                           |                                 |            |
|                                           |                                 |            |
|                                           |                                 |            |

شروع به نصب آنتی ویروس و کپی فایلهای مورد نیاز

| Please go through the imp                                                                  | portant information.                                   | CKTIEdi |
|--------------------------------------------------------------------------------------------|--------------------------------------------------------|---------|
| README.TXT                                                                                 | August 2011                                            |         |
| Quick Heal Admin Console 4.6<br>Copyright (C) 2011 Quick Heal Tech<br>All rights reserved. | nologies (P) Ltd.                                      |         |
| This readme.txt file covers compatib<br>information for Quick Heal Admin Co                | pility issues, known bugs and usage<br>Insole.         |         |
| To Login to Quick Heal Admin Conso<br>as 'Administrator',                                  | le Web Console, please specify User Name               |         |
| Known Issues:                                                                              |                                                        |         |
| - If dients reporting to Quick Heal A<br>Client Reports will be improper.                  | dmin Console have same computer name then              |         |
| - While installing Quick Heal Admin C<br>must not be more than 15 characte                 | onsole Server using Domain Name, Computer Name<br>ers. |         |
| र                                                                                          |                                                        | 1       |

توضیحاتی راجع به ادمین کنسول، برای ادامه بر روی Next کلیک کنید.

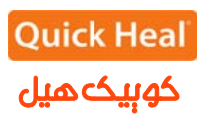

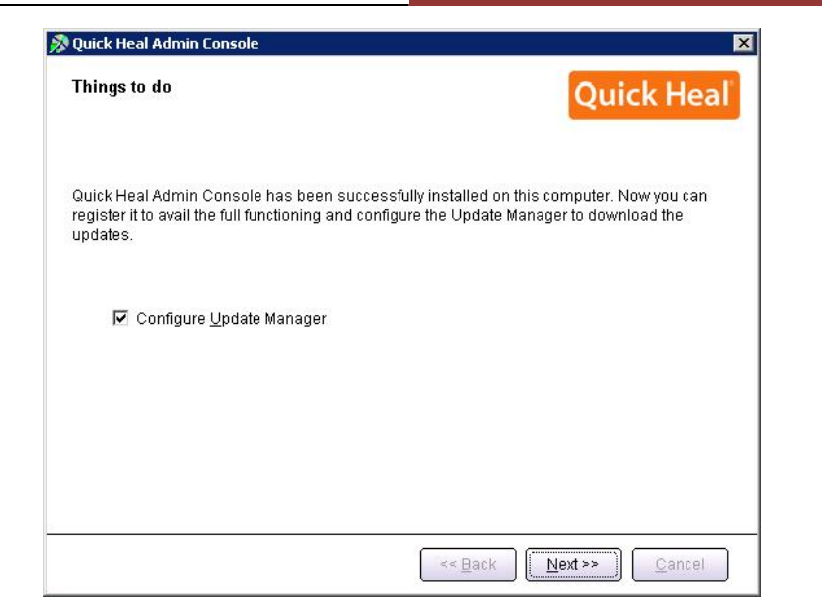

هماکنون نسخهی ۴.۶ ادمین کنسول (QHAC 4.6) را بر روی همان کامپیوتر نصب شد. حال باید به قسمت ادمین کنسول قبلی (۴.۰ و بالاتر) را باز کرده و به بخش Administrator Settings->Admin Server

|                        | k Heal<br>min Console 4.5               |                                          | Beo<br>Log Out            | Quick Heal                               |
|------------------------|-----------------------------------------|------------------------------------------|---------------------------|------------------------------------------|
| * Summary              | Admin Comune                            |                                          |                           |                                          |
| Client Deployment      | Admin Server                            |                                          |                           |                                          |
| * Client Manager       |                                         |                                          |                           |                                          |
| Administrator Settings | Configure Admin Se                      | erver                                    |                           |                                          |
| Password .             |                                         |                                          |                           |                                          |
| Admin Server           | Please enter the Admin                  | Server information here. This inf        | formation will be used by | y all the dients to communicate with the |
| Inactive Clients       | Admin Console Server.                   |                                          |                           |                                          |
| Manage Users           | 1 C 1 C 1 C 1 C 1 C 1 C 1 C 1 C 1 C 1 C | 2000 C C C C C C C C C C C C C C C C C C |                           |                                          |
| * Update Manager       | Server Name/IP:                         | 192,168.0.50                             |                           |                                          |
| * Client Reports       | Portz                                   | 5040                                     |                           |                                          |
| Eloense Manager        | Apply                                   |                                          |                           |                                          |

در اینجا، IP سرور فرضی ما Server Name/IP، آیپی یا نام ماشین را وارد نمایید. آدرس IP سرور فرضی ما Server Name/IP، میباشد که آن را وارد کرده و فیلد پورتی که شما برای ارتباطات کلاینت-سرور در هنگام نصب نسخه ۴.۶ انتخاب کرده بودید را وارد میکنیم. پیشفرض ۵۰۴۰ میباشد. بنابراین جزئیات به صورت زیر باید وارد نمایید:

Server Name/Ip: 192.168.0.50 Port: 5040 به همین سادگی، هدایت کلاینتها پایان پذیرفت. به محض اینکه کلاینتهای نسخهی قبلی (۴.۰ و بالاتر) بخواهند با سرور کوییکهیل ادمین کنسول خود ارتباط برقرار نمایند، به سمت کوییکهیل ادمین کنسول ۴.۶ هدایت شده و در نتیجه کلاینت QHAC 4.6 بر روی کلاینتها به صورت خودکار نصب خواهد شد. و پس از آن QHAC به QHAC4.6 ارتقاء خواهد یافت.

نکته: بعد از انتقال کامل کلاینتها به نسخه جدید ، حدکثر ظرف مدت یک ماه نسخه قبلی را حذف و سپس نسخه جدید را فعال (Active) نمایید. مراحل کار در زیر آمده است.

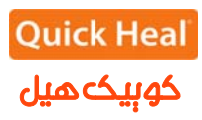

#### حذف نسخه قبلي ادمين كنسول (Quick Heal Admin Console 4.5)

برای حذف ادمین کنسول ۴.۵ به مسیر زیر بروید:

Start->All Programs->Quick Heal Admin Console 4.5->Unistall Admin Console

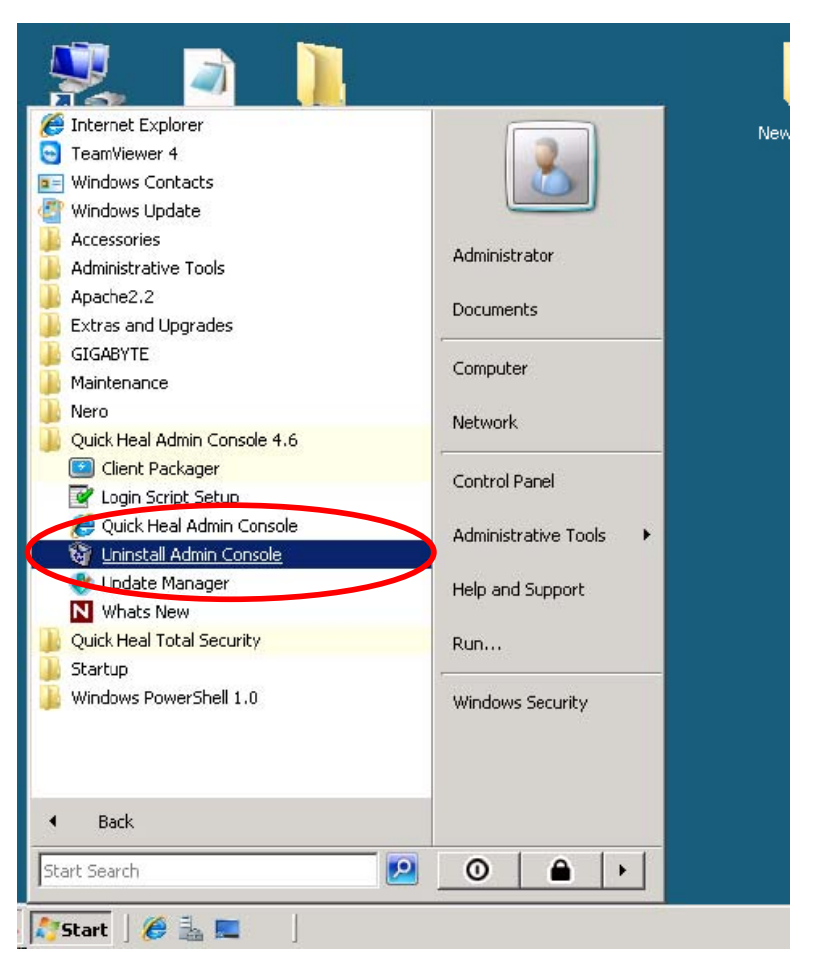

با انتخاب مسیر فوق صفحه زیر نمایش داده می شود.

| Quick Heal Admin Console Uninstaller                |  |  |  |  |
|-----------------------------------------------------|--|--|--|--|
| Please specify Admin Console administrator password |  |  |  |  |
| Password:                                           |  |  |  |  |
| <u>O</u> K <u>C</u> ancel                           |  |  |  |  |

کلمه عبور ادمین کنسول را وارد نمایید.

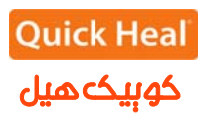

| Quick Heal Admin Console Ur | installer                                                                                                    | × |
|-----------------------------|----------------------------------------------------------------------------------------------------|---|
|                             | Welcome to Quick Heal Admin Console Uninstaller.                                                                                                    |   |
|                             | This wizard will uninstall Quick Heal Admin Console from your<br>system.<br>Apache Web server was installed along with Quick Heal Admin<br>Console. In case if Apache is not being used for another<br>website then it is recommended that you uninstall the same<br>along with Quick Heal Admin Console. If it is being used<br>then uncheck Uninstall Apache web server option and proceed<br>next. |   |
|                             | Click on Next to proceed.                                                                                                    |   |
|                             | Next >> Cancel                                                                                                    |   |

تیک گزینه <u>U</u>nistall Apache Web Server را برداشته و بر روی Next کلیک نمایید.

| ick Heal Admin Console Uninstaller | x                              |
|------------------------------------|--------------------------------|
| Uninstallation                     | Quick Heal                     |
|                                    |                                |
| Uninstalling components            |                                |
|                                    |                                |
|                                    |                                |
|                                    |                                |
|                                    |                                |
|                                    |                                |
|                                    |                                |
|                                    |                                |
|                                    |                                |
|                                    |                                |
|                                    | <u>N</u> ext >> <u>C</u> ancel |
|                                    |                                |

صفحه فوق فرآيند حذف كوييك هيل را نشان مي دهد.

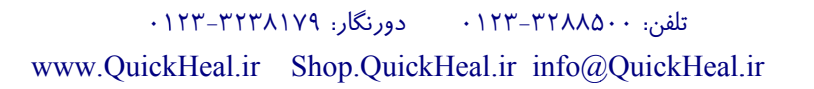

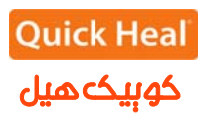

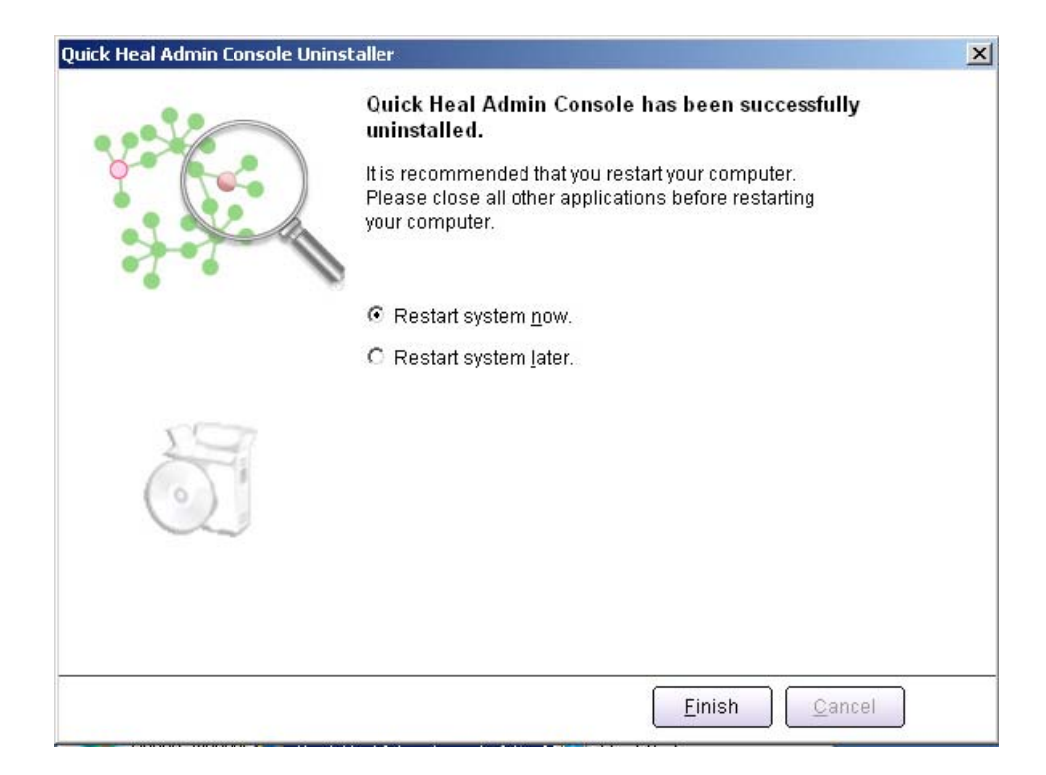

سیستم را Restart نموده و ادمین کنسول را فعال سازی (Active) نمایید.